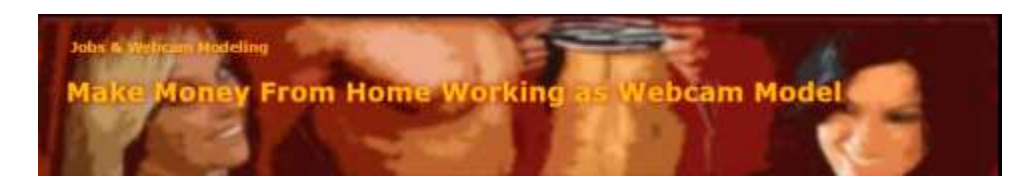

## Easy-Registration Step by Step Guide:

Being a webcam performer is one of the easiest and safest way to make money in the adult Business. A top webcam model can earn thousands of Dollars per week with working less than 30 hours. If you follow this instruction, you will see, becoming a good webcam model is very easy.

Please make sure you have all Documents we need ready, before you sign up.

For more Information how to Make Money From Home as a Webcam Model visit our Information Website with a detailed how-to at: **http://www.makemoney-homeworking.com** 

## The Checklist:

Please check if you have all this ready before registration:

- Computer
- Broadband Internet Connection as fast as possible
- Webcam or a camcorder with a capture card (Video-In for your computer)
- Your E-Mail Address
- A Scanner or Digital Camera
- Printer (might not be needed in all cases)

**Our Easy Registration System** is an user-friendly interface.

If you will use this document as reference, please print it or use the PDF Document or open this Document in a new Window.

1. This is the Start of the registration. <u>Click on the Link below</u> and this should be what you see.

## >> <u>Click here to start Registration!</u> <<

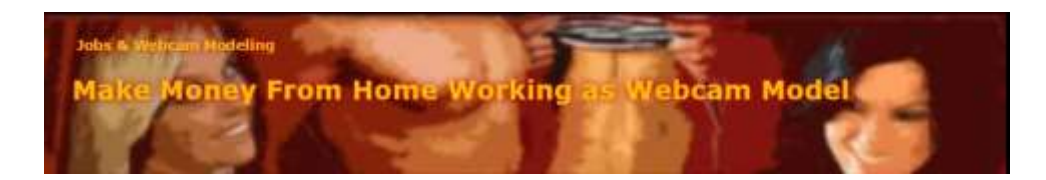

The screen below is the Start of the registration. It can look like this, but the appearance can change from time to time, and also it could look different depending on the country you live.

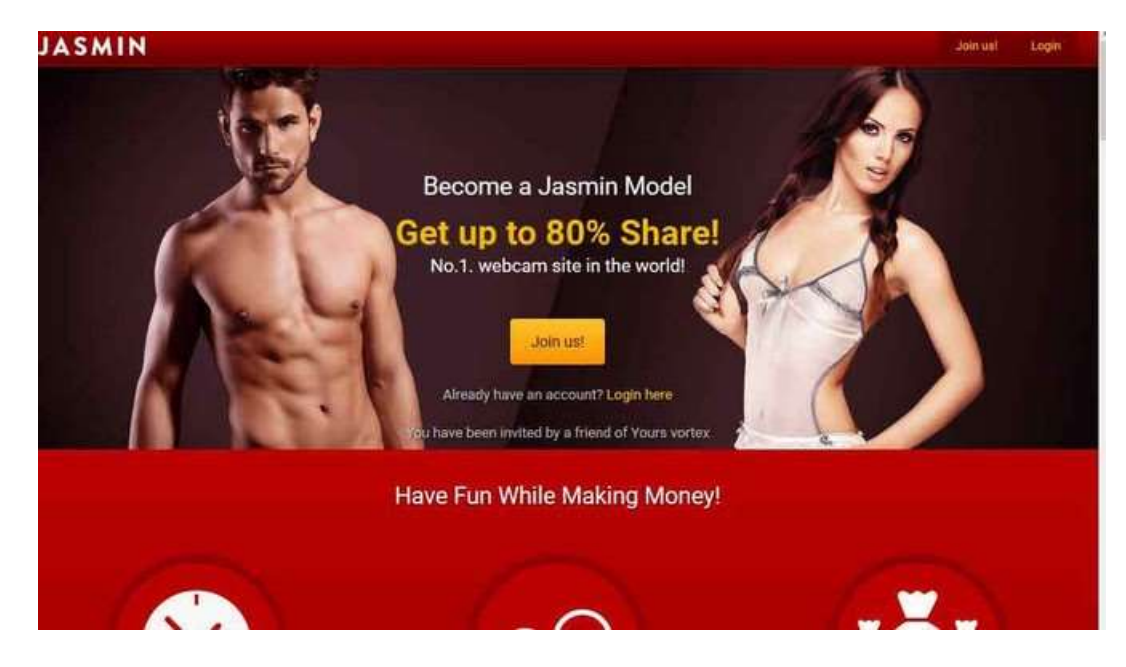

2. Important is that you press on "Join Us"

After you pressed "join us", you will see something like this on your Screen first:

| SMIN           |                                                      | Login |
|----------------|------------------------------------------------------|-------|
| Create account |                                                      |       |
| Email address: | ku @u de                                             | 0     |
| Password:      | ••••••                                               | 6     |
|                | ✓ Laccept the Services Agreement for Models/Studios. | 0     |
|                | Create account                                       |       |
|                |                                                      |       |

3. Enter your **valid e-mail** address <u>where you also have access to</u>, and a **password** and **activate the Checkbox** "I accept the Service Agreement for Models/Studios". Green Check-Symbols will appear if the input is valid, and the e-mail address was not used before.

Write all things down on a Paper so you cannot forget it later. You must login with this information later.

4. Then press "Create account".

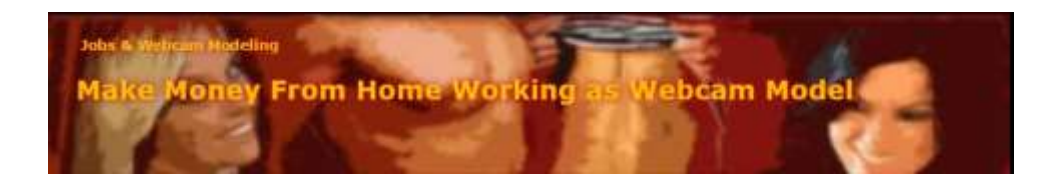

Something like this will now appear on your screen:

| Full name:     | Max     |  |  | Mustermann |      |   | 0 |  |
|----------------|---------|--|--|------------|------|---|---|--|
| Date of birth: | April   |  |  | -          | 1975 | ÷ | 0 |  |
| Gender:        | Female  |  |  |            | 0    |   |   |  |
| Country:       | Germany |  |  |            | •    | 0 |   |  |
| Nationality:   | German  |  |  |            |      |   | 0 |  |
| Ethnicity:     | White   |  |  |            |      |   | 0 |  |
|                |         |  |  |            |      |   |   |  |

5. Now <u>enter **your personal details**</u> like Name, Birthdate, Gender Country, Nationality and Ethnicity as I did above. Green Check-Symbols will appear if your input is okay.

| JASMIN       |                                    | 1 * |
|--------------|------------------------------------|-----|
| Your details |                                    |     |
| ID Type:     | Driver's Licence                   | 0   |
| ID Number:   | 123412341234                       | 0   |
|              | My ID doesn't have an expiry date. |     |
|              | Next                               |     |
|              |                                    |     |

And now **press Next.** You will see the screen like below.

6. Now <u>enter your **ID-Details**</u>, for example from your **Driver's Licence**. If your document does not expire, **check** "My ID doesn't have an expiry date" else input the expiration date.

7. Now <u>press **Next**</u> and you should see the Screen below, where <u>you have to upload</u> the **Pictures** of the **documents** from where you entered <u>the ID-Details above</u>.

| Upload | d documents                            |                 |                                                                            |                  |                                                              |  |
|--------|----------------------------------------|-----------------|----------------------------------------------------------------------------|------------------|--------------------------------------------------------------|--|
|        | Upload bot                             | th sides c      | if your ID, then take a picture of                                         | you hol          | ding your ID.                                                |  |
|        | ID Front 👩<br>Browse or drag file here |                 | ID Back 🕤<br>Browse or drag file here                                      |                  | Face & ID ①<br>Browse / drag file here<br>or Take a Snapshot |  |
|        |                                        | 'our docu<br>We | ments must be reviewed befor<br>shall contact you within 24 ho<br>Continue | e approv<br>urs! | val.                                                         |  |

8. Now <u>upload the digital copies of your document</u>. You can <u>simply drag</u> the images (photos of the document) you made into the 3 boxes: **ID Front** - **ID Back** - **Face & ID** (with webcam is possible)

You can also or press on **Browse** to locate the image in the folder where you have it on you PC or Laptop, or on the desktop of your PC or Laptop.

<u>At this time</u> of writing the resolution of the images should be more than 500x500 pixel and the file size less than 15 MB, image Format can be JPG, JPEG, PNG or BMP, as shown in the screenshot below:

Again:Picture Pixel size:500 x 500 Pixel MinimumFile size of Picture:15 MB (megabytes) Maximum

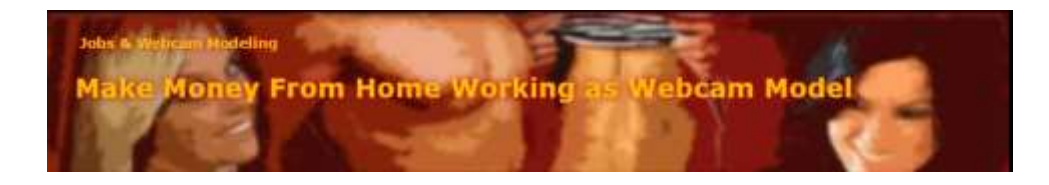

You can put the mouse over the i-symbol for information about the required File size and Format.

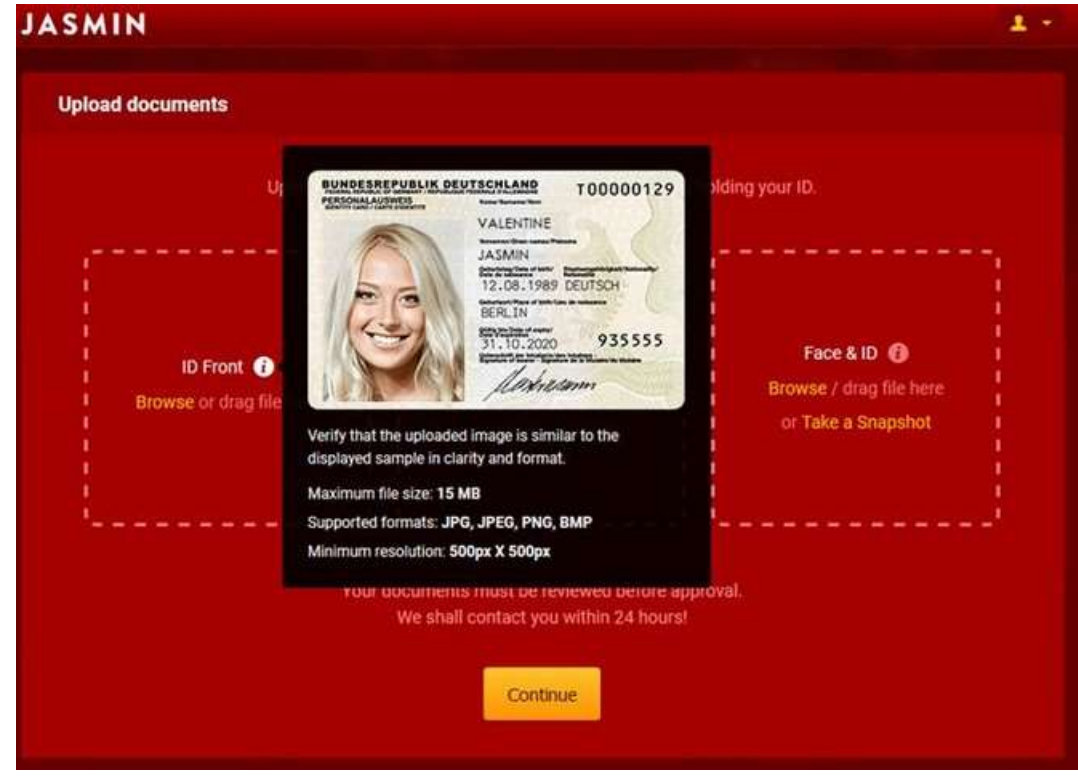

After uploading your Documents successfully, the screen should look like this:

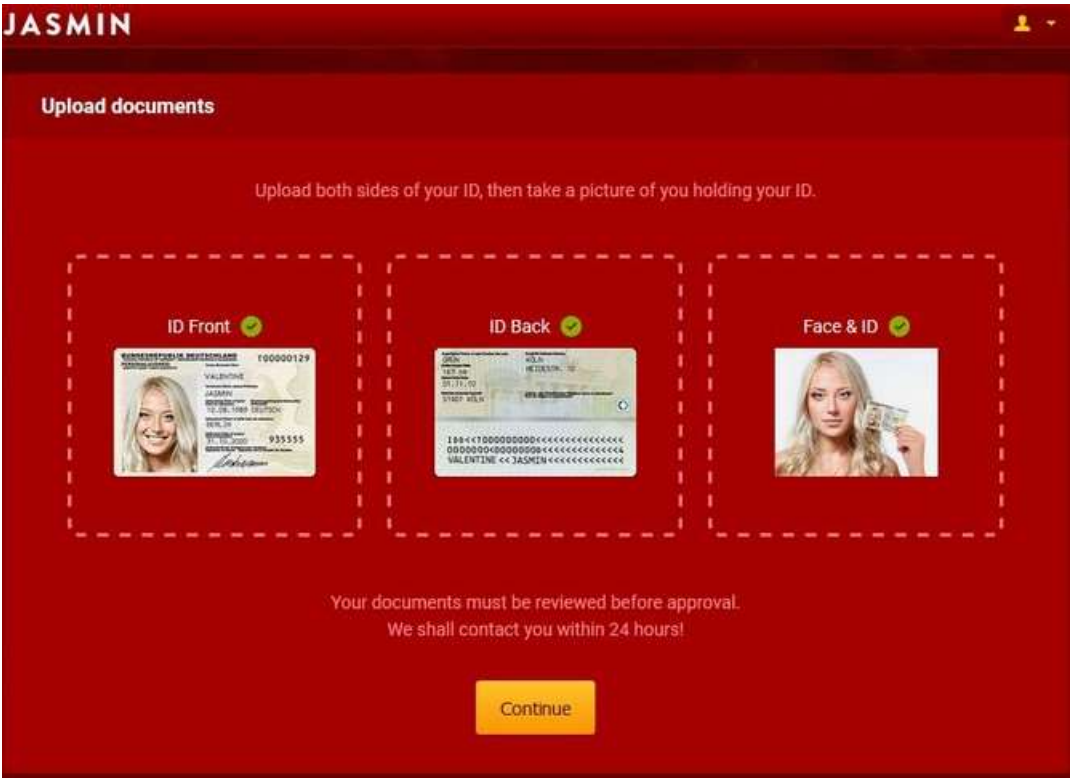

If the Green Check-Symbols is active above all 3 Documents, you can press **continue**.

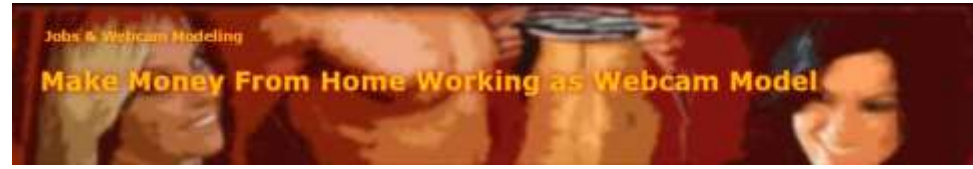

9. Now select your account type (studio or single person)

| Select account type |                                                                        |                                                                                       |  |
|---------------------|------------------------------------------------------------------------|---------------------------------------------------------------------------------------|--|
|                     | Single Account                                                         | Studio Account                                                                        |  |
|                     | 1 person<br>Be your own boss and<br>work whenever you feel<br>like it, | 2 or more people<br>Manage you and your<br>partner, or the careers of<br>your models. |  |

10. Most people have to select Single Account like shown above, then press next.

| eare mouer - Choose a Caregory                                                                                          |                                                                                                    |                                                                                                    |  |
|----------------------------------------------------------------------------------------------------|----------------------------------------------------------------------------------------------------|----------------------------------------------------------------------------------------------------|--|
| Hot Flirt Category<br>This category is<br>recommended for those<br>who prefer only hot flirting<br>and mild exhibition. | Nude Category<br>All Models appearing in<br>nude category must<br>provide an erotic show if<br>Members request.<br>Girl | Celebrity<br>Category<br>Models appearing in the<br>non-nude category cannot<br>be nude or show intimate<br>body parts at all on<br>Jasmin. |  |
| Screen name:                                                                                                    |                                                                                                    | Cour maxe                                                                                                    |  |
|                                                                                                    |                                                                                                    | 0                                                                                                    |  |

11. Now you can <u>choose your category</u>. For example **Nude Category**, and if you are a lady you <u>chose girl</u>. Do not choose "Porn Star" in the switch box(arrow down). **Only click "I 'am a Porn Star" if you work or worked as a Porn Star**. You need to provide us with your <u>stage-name</u>, <u>biography</u> and <u>film-history</u> **in addition** to the usual registration documents and data. Our colleagues <u>will evaluate</u> this information and <u>place you in the appropriate</u> <u>section</u>. **We have a special Program for Porn Stars**.

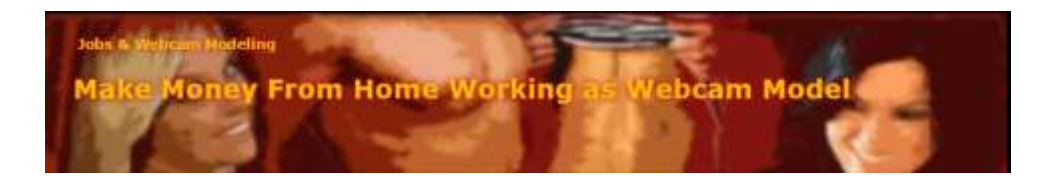

12. Also you have to <u>enter a Screen name</u> (just letters here). This is the <u>Name</u> your <u>Visitors will see</u>, and know you. Most people will NOT enter their Real Name. <u>Make it easy to remember</u> for your customers. It has to be unique. If someone else already has chosen the "Screen Name" you want, you cannot use it. Enter another "Account Username".

If the check symbol on the right goes green then **press next**.

| SMIN                                                                                                    |                                                                                                    | 1                                                                                                    |
|----------------------------------------------------------------------------------------------------|----------------------------------------------------------------------------------------------------|----------------------------------------------------------------------------------------------------|
| Create Model - Choose a Category                                                                                        |                                                                                                    |                                                                                                    |
| Hot Flirt Category<br>This category is<br>recommended for those<br>who prefer only hot flirting<br>and mild exhibition. | Nude Category<br>All Models appearing in<br>nude category must<br>provide an erotic show if<br>Members request.<br>Girl | Celebrity<br>Category<br>Models appearing in the<br>non-nude category cannot<br>be nude or show intimate<br>body parts at all on<br>Jasmin. |
| Screen name:<br>AlexisAl                                                                                                |                                                                                                    | 99                                                                                                    |
| Affectionate Electrifying Accommo                                                                                       | dating Intoxicating Libidinous Sat                                                                                      | isfied Ekulient C                                                                                                    |
|                                                                                                    | Next                                                                                                    |                                                                                                    |

You will also get some suggestions below aswell so you can just select **one of the coolest names** from there if you do not have any idea what **screen name** to give yourself...

| AlexisAl     |              |               |              |           |           |          |   | 0 |
|--------------|--------------|---------------|--------------|-----------|-----------|----------|---|---|
| Affectionate | Electrifying | Accommodating | Intoxicating | Libidnous | Satisfied | Ebulient | С |   |

Now press next.

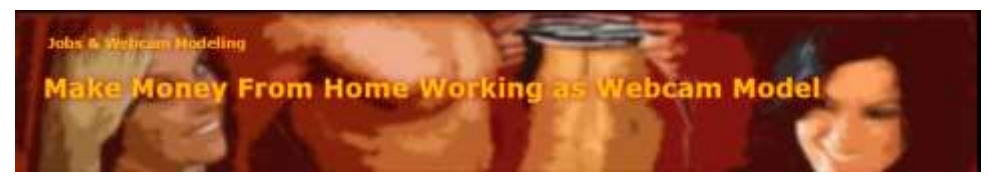

This screen below will come up now. Here you have to enter some <u>personal information</u>, about your <u>appearance</u> like gender, hair color, eye color and so on...

| rovide Model Data |              |          |                                 |     |   |   |
|-------------------|--------------|----------|---------------------------------|-----|---|---|
| Gender:           |              | ÷        | Age:                            |     | - | 0 |
| Hair length:      |              | -        | Hair color:                     |     | × |   |
| Eye color:        |              | -        | Build:                          |     | • |   |
| Breast Size:      |              | -        | Sexual preference:              |     | * |   |
| I'm a Pornstar:   | Sign up as a | celebrit | ty porn star (active or retired | d). |   |   |
|                   |              |          | Arrest C                        |     |   |   |

When the green checkboxes on the right appear, like in the image below, you can press on next.

| SMIN               |           |             |             |                        |          |   |   | 1 |
|--------------------|-----------|-------------|-------------|------------------------|----------|---|---|---|
| Provide Model Data |           |             |             |                        |          |   |   |   |
| Gender:            |           | •           |             | Age:                   | 38       |   | 0 | • |
| Hair length:       | Short     | •           | 0           | Hair color:            | Blonde   | • | 0 |   |
| Eye color:         | Blue      |             | 0           | Build:                 | Petite   |   | 0 |   |
| Breast Size:       | Tiny      | -           | 🥝 Se        | xual preference:       | Bisexual | • | 0 |   |
| I'm a Pornstar:    | Sign up a | as a celebi | rity porn s | star (active or retire | d).      |   |   |   |
|                    |           |             | Ne          | <del>.</del>           |          |   |   |   |
|                    |           |             | Ne          | к <b>с</b>             |          |   |   |   |

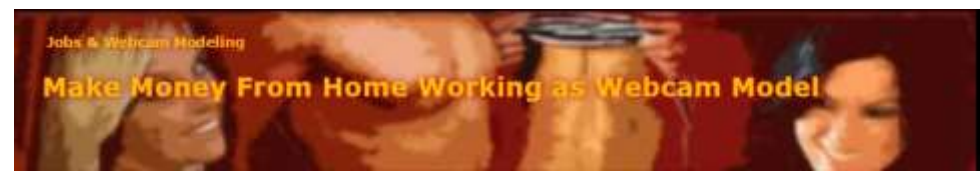

Finally if this screen below appears on your screen, your account is created and ready to earn money. It needs some fine-tuning like good pictures and so on, but we can also help you with this as well.

|                     |                                | JASMIN                                                      |                              |   |  |
|---------------------|--------------------------------|-------------------------------------------------------------|------------------------------|---|--|
| ocount Status: Pend |                                |                                                             |                              |   |  |
| R PROFESSI          | WEL                            | COME TO MODEL CE                                            | NTER                         | × |  |
| nie in HD quialth   | Your Singl                     | e Account has be                                            | en created                   |   |  |
| Di                  | Whil<br>finalise y             | e we check your registration<br>our account with the follow | n data,<br>ing steps.        |   |  |
| INE FROM BI         | <b>\$</b>                      | 2                                                           | JC                           |   |  |
| Print Farmer        | Select payout method<br>STEP 1 | Set your profile picture<br>STEP 2                          | Download JasminCam<br>STEP 3 |   |  |
|                     | After your account             | has been activated <b>Go Onli</b> r                         | ne and make money!           |   |  |
|                     |                                | Let's start!                                                |                              |   |  |
|                     |                                | ONGOING                                                     | VIDEO CONTEST                |   |  |
|                     |                                | OKTOBE                                                      | RFEST                        |   |  |

You may print this document to have it as a reference.

## If you have any problems with all this, we will be happy to help you. Just contact us.

Copyright makemoney-homeworking.com